## Selecting and removing a minor field of studies

The student selects a minor field of studies to obtain additional knowledge and skills required for working or for continuing degree studies in that field. The volume of minor field of studies is 48 ECTS.

- 1. Go to menu: MY STUDY INFORMATION > Study results
- 2. Click on "Add" in the minor field of studies box.
- 3. The system displays a search box.
- 4. Start typing the name of the minor field of studies. The system displays a list matching the keyword.
- 5. Select the correct minor field of studies from drop-down menu and click on + symbol to confirm the choice.

| GENERAL INFO                                  | STUDENT<br>Katrin Moores                                                                                       | Code<br>160396Kaanm.hr | SOURCE OF FINANCE free of charge study |                                                       |                            |
|-----------------------------------------------|----------------------------------------------------------------------------------------------------|------------------------|----------------------------------------|-------------------------------------------------------|----------------------------|
| MY STUDY<br>INFORMATION                       | STUDY PROGRAMME<br>KAANM/15.HR - Adult Education                                                               |                        | SPECIALIZATION<br>-                    | MINOR SPECIA<br>start entering<br>Art History (AIAJB/ | LITY <u>add</u> + × 10.HT) |
| My study plan                                 | SEM NUMBER OF SEMESTERS STUDIED<br>4 <u>vaata arvutuskäiku</u> 1                                               |                        |                                        | INCL. ON ACADEMIC<br>LEAVE<br>0                       |                            |
| My timetable                                  | STUDY PROGRAMME ECTS CREDITS AS OF 12.12.2016                                                                  |                        |                                        | GRADE POINT AVERAGE                                   |                            |
| Pre-registration                              | 120                                                                                                    |                        |                                        |                                                       |                            |
| My exams / assessments                        | ECTS credits credited to the account of load calculations as at the end of autumn semester/academic year $0.0$ |                        |                                        | STUDY PROGRAMME<br>STATUS<br>not completed            |                            |
| Student performance records                   | study programme structure.                                                                                     |                        |                                        |                                                       |                            |
|                                               | Module                                                                                                    |                        | TOTAL ECTS CREDITS                     | Compulsory                                            | Electives                  |
| My interim assessment<br>results<br>DOCUMENTS | General subjects (general courses)                                                                             |                        | 8.0                                    | 4.0                                                   | 4.0                        |
|                                               | Adult educator: personal and professional identity<br>(core courses)                                           |                        | 28.0                                   | 23.0                                                  | 5.0                        |
|                                               | Educational research (core courses)                                                                            |                        | 22.0                                   | 16.0                                                  | 6.0                        |

- 6. Click on **X** symbol to quit selecting a minor field of studies.
- 7. To remove already confirmed minor field of studies contact your study councellor in the academic unit.